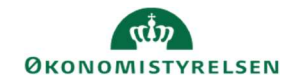

## CAMPUS

## Miniguide: Arkiver kursus

Denne guide viser, hvordan du som læringsadministrator kan arkivere et kursus, så det ikke vises, når man fremsøger kurset under *Administrer kursuskatalog*. Derudover hvordan man fjerner kurset fra arkivet, så det igen vises når man fremsøger det i kursusadministrationen.

- Klik på Menuen, vælg Admin → Vælg Læring i fanemenuen → Vælg Administrer kurser → Søg kurset frem. Klik på det rette kursus' titel
- 1. Klik på Avanceret redigering
- 2. Scroll ned til bunden af siden og vælg derefter Arkiv

| SEND NOTIFIKATION | DELTAGERLISTE | ARKIV | GEM | ANNULLER |
|-------------------|---------------|-------|-----|----------|
|-------------------|---------------|-------|-----|----------|

Rediger

Avanceret redigering Vis aktiviteter

 Sæt efterfølgende flueben i de viste felter i pop-up vinduet, hvis kurset også skal fjernes fra alle planer, frameldes tilmeldinger samt annullere underliggende klasser. Afslut med at klikke på Gem og luk.

|                                                                             | Vælg de handlinger, du vil udføre.                                                                                                    |
|-----------------------------------------------------------------------------|----------------------------------------------------------------------------------------------------|
| Knappen Arkiv ændres nu til Fjern fra arkiv                                 | Dette vil arkivere kurset og de tilknyttede klasser. Hvis du ikke vil arkivere klasserne, skal du fjerne<br>markeringen i afkrydsningsfeltet "Arkiver klasser" og klikke på Gem og luk. |
|                                                                             | Z Arkiver klasser                                                                                                    |
|                                                                             | Hvis du arkiverer kurset, markeres kurset som ikke længere tilgængeligt. Vælg de relevante handlinger, når<br>kurset ikke længere er tilgængeligt.                                      |
|                                                                             | Fjern kursus fra alle planer                                                                                                    |
|                                                                             | Frafald tilmeldinger                                                                                                    |
|                                                                             | Annuller/ugyldiggør klasser                                                                                                    |
| Bemærk dog, at kurser, der skal afvikles i<br>fremtiden, ikke kan arkiveres | GEM OG LUK                                                                                                    |

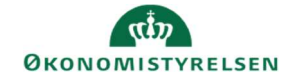

4. For at fjerne kurset fra arkiv, skal kurset fremsøges som punkt 1

Klik på drop-down menuen Type af læringsevent og vælg Kursus. Sæt derefter flueben ved Er arkiveret?

| Titel                                      | Kursus-ID                   |      |
|--------------------------------------------|-----------------------------|------|
| Domæne                                     | Q Q Publikumstype/undertype | ର ପ୍ |
| Er forenklet?                              | Oprettet af                 |      |
| Type af læringsevent Kursus                | ✓ Er arkiveret?             |      |
| Du har gemt din søgning.                   |                             |      |
| Konfigurer   Gem søgning   Nulstil søgning |                             | SØG  |

5. Klik på Avanceret redigering

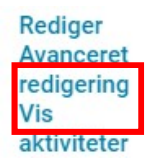

6. Scroll ned til bunden af siden og klik på Fjern fra arkiv

| /arenummer eget                        |  |
|----------------------------------------|--|
| Faktureringssted                       |  |
| /arenummer stat                        |  |
| /arenummer anden &<br>selveje          |  |
| /arenummer<br>Statsfinansieret Selveje |  |
| /arenummer kommune &<br>region         |  |